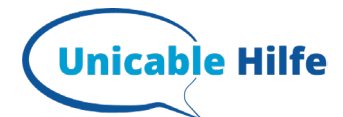

# Panasonic TV – unicable Einstellungen

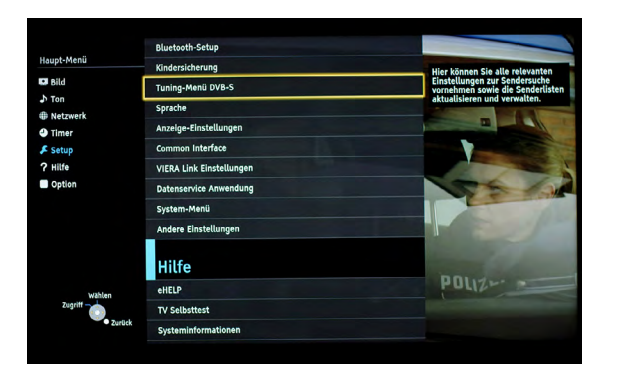

### 1. Menü Auswahl

- "Setup" auswählen + OK
- "Tuning Menü DVB-S" auswählen + OK

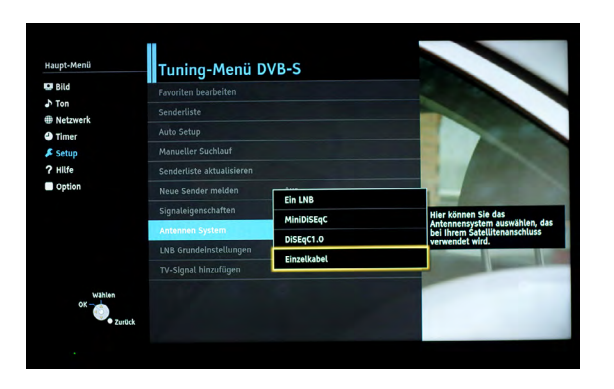

### 2. Auswahl Antennensystem

- "Antennen System" auswählen + OK
- "Einzelkabel" auswählen + OK

| supt-Menü | — Tuning-Menü DVB-        | S         | 0                     |
|-----------|---------------------------|-----------|-----------------------|
| Bild      | Favoriten bearbeiten      |           |                       |
| Ton       | Senderliste               |           |                       |
| Timer     | Auto Setup                |           |                       |
| Setup     | Manueller Suchlauf        |           |                       |
| Hilfe     | Senderliste aktualisieren |           |                       |
| Option    | Neue Sender melden Au     | 15        |                       |
|           | Signaleigenschaften       |           | Shrenzeichen A A      |
|           | Antennen System           | nzelkabel | Hier können Sie jedem |
|           | LNB Grundeinstellungen    |           | zuordnen und weitere  |
|           | TV-Signal hinzufügen      |           | vornehmen.            |
| Wählen    | 9 9 9                     |           | Andreaskreuz          |
| Zugriff   |                           |           |                       |

# 3. LNB Grundeinstellungen

"LNB Grundeinstellung" auswählen + OK

| Signalqualität            |               | 100 % |
|---------------------------|---------------|-------|
| Signalstärke              | rt-           | 85%   |
| Dual-Tuner-Modus          | EIN           |       |
| Signal-Eingang            | IN 1          |       |
| Nutzer-Band               | <u>C1</u>     |       |
| Nutzer-Frequenzband       | 210 MHz       |       |
| PIN                       | Aus           |       |
| LNB                       | AA            |       |
| LNB unteres Frequenzband  | 9750 MHz      |       |
| LNB oberes Frequenzband   | 10600 MHz     |       |
| Satellit                  | Astra 19.2° E |       |
| Test Transponder-Frequenz | 10729 MHz     |       |

## 4. Dual-Tuner-Modus (Nur bei Dual-Tuner Geräten)

Nur bei Dual-Tuner Geräten:

- ,Dual-Tuner-Modus' auf EIN
- "Nutzer-Band" zugewiesenes Userband auswählen, hier z. Bsp. C1
- "Nutzer-Frequenzband" hier die zugehörige Transportfrequenz eintippen + OK, hier 1210 MHz
- "Satellit" hier Astra 19,2° E auswählen

Nun sollte oben eine Signalqualität und Signalstärke angezeigt werden.

| Signalqualität            |               | 100 % |
|---------------------------|---------------|-------|
| Signalstärke              |               |       |
| Dual-Tuner-Modus          | Ein           |       |
| Signal-Eingang            | IN 2          |       |
| Nutzer-Band               | C2            |       |
| Nutzer-Frequenzband       | 420 MHz       |       |
| PIN                       | Aus           |       |
| LNB                       | AA            |       |
| LNB unteres Frequenzband  | 9750 MHz      |       |
| LNB oberes Frequenzband   | 10600 MHz     |       |
| Satellit                  | Astra 19.2° E |       |
| Test Transponder-Frequenz | 10729 MHz     |       |

## 5. Frequenzband einstellen (Nur bei Dual-Tuner Geräten)

- "Signal-Eingang" auf "IN 2" setzen
  "Nutzer-Band" ein anderes, zugewiesenes Userband auswählen, hier z. Bsp. C2
- "Nutzer-Frequenzband" hier die zugehörige Transportfrequenz eintippen + OK, hier 1420 MHz
  "Satellit" hier Astra 19,2° E auswählen

## Mehr Infos zum Thema unicable findest Du auf: https://unicable-hilfe.de